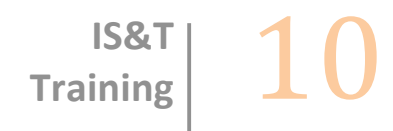

## Administer HR Transactions

**SAPweb HR Transactions** 

## **Table of Contents**

| HR TRANSACTION INBOX                                       | 5  |
|------------------------------------------------------------|----|
| ►To Access HR Transaction Inbox:                           | 7  |
| ►To View, Sort, or Cancel Active Transactions you Created: | 8  |
| ►To Approve or Reject Active Transactions:                 | 9  |
| ►To View Transaction History:                              | 11 |
| VIEW A HR TRANSACTION                                      |    |
| ►To View a Transaction:                                    | 14 |

October, 2010

Copyright © 2010 by MIT IS&T. All rights reserved.

# 1

# HR Transaction Inbox

## 1-A : HR Transaction Inbox Overview

Based on your authorization, the HR Transaction Inbox will provide you with the following features:

| Authorization | HR Transaction Inbox                                                                                                    |  |  |  |
|---------------|----------------------------------------------------------------------------------------------------|--|--|--|
| Initiator     | <ul> <li>Active Transactions – HR Transactions, which have not been processed<br/>in SAP, created by the user are listed with current status.</li> </ul> |  |  |  |
|               | <ul> <li>Transaction History – A 30-day history of Transactions initiated by the<br/>user, which were processed in SAP.</li> </ul>                       |  |  |  |
| Approver      | <ul> <li>Active Transactions – HR Transactions, which have not been processed<br/>in SAP, created by the user are listed with current status.</li> </ul> |  |  |  |
|               | <ul> <li>Active Transactions – HR Transactions with status Pending Approval,<br/>which the Approver may access, and then Approve or Reject.</li> </ul>   |  |  |  |
|               | <ul> <li>Transaction History – A 30-day history of HR Transactions initiated or<br/>approved by the user, which were processed in SAP.</li> </ul>        |  |  |  |
| HRO           | <ul> <li>Active Transactions – HR Transactions with status Pending Approval,<br/>which the HRO may access, and then Approve or Reject.</li> </ul>        |  |  |  |
|               | <ul> <li>Transaction History – A 30-day history of Transactions approved by the<br/>user, which were processed in SAP.</li> </ul>                        |  |  |  |

## 1-B : Access the HR Transaction Inbox

#### ► To Access HR Transaction Inbox:

- 1. Click on the **Employees** Tab.
- 2. Under the heading HR Transactions > Administer, click the **HR Transaction Inbox** link.

## 1-C: View Active Transactions

Active Transactions will display in the upper part of the *HR Transaction Inbox* screen. Active Transactions are those that have not yet been processed in SAP by the HR-Payroll Service Center. For each transaction the Transaction #, Employee Name, MIT ID, Type (i.e. Termination), Submitted (date), Effective (date), Department, and Status are listed. The transactions may be sorted using the V ▲ symbols.

#### ► To View, Sort, or Cancel Active Transactions you Created:

- 1. In the upper part of the HR Transaction Inbox screen, view the list of Active Transactions.
- 2. Transactions may be sorted using the ▼▲ symbols next to each of the column headings.
- 3. To View the HR Transaction details, click on the **Transaction #** link for the specific HR Transaction.
- 4. To **Cancel** an HR Transaction that you initiated, it must have a *Pending Approval* status. Click on the trashcan symbol next to the Transaction number. Canceling an Hr Transaction will delete it from all inboxes.

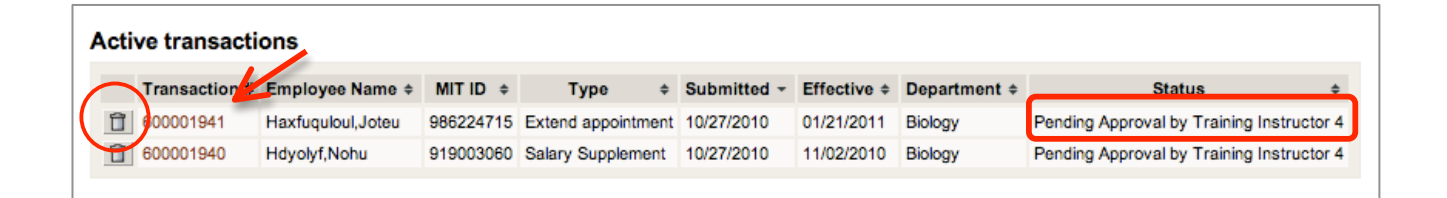

### 1-D: Active HR Transaction Approval

**HROs, Dean's Office** and **DLC Approvers** who are assigned an HR Transaction for approval will receive Email notification containing the Transaction number, a summary of the Transaction, and a link to the SAPweb HR Transaction Inbox. The Transaction will appear listed in the *Active Transactions* section of the HR Transactions Inbox with the status **Pending Approval**.

For each transaction the **Transaction #**, **Employee Name**, **MIT ID**, **Type** (i.e. Termination), **Submitted** (date), **Effective** (date), **Department**, and **Status** are listed. The transactions may be sorted using the ▼▲ symbols. Clicking on the Transaction # of HR Transaction listed under Active Transactions will open HR Transaction Details.

#### ► To Approve or Reject Active Transactions:

- 1. In the upper part of the HR Transaction Inbox screen, view the list of Active Transactions.
- 2. The transactions may be sorted using the  $\mathbf{V} \mathbf{A}$  symbols next to each of the column headings.
- 3. To Approve or **Reject** a Transaction, click on the **Transaction #** link for the specific Transaction with **Pending Approval** status.

| Transaction # | Employee Name 🖨 | MIT ID 💠  | Type \$     | Submitted * | Effective \$ | Department \$ | Status ≑                                |
|---------------|-----------------|-----------|-------------|-------------|--------------|---------------|-----------------------------------------|
| 600000225     | Fultynn,Visl    | 941501050 | Supplement  | 6/19/09     | 6/19/09      | Biology       | Pending Approval                        |
| 600000216     | Louden, Dick    | 941601080 | Supplement  | 6/11/09     | 6/25/09      | Chemistry     | Rejected                                |
| 60000215      | Louden, Dick    | 941601080 | Supplement  | 6/11/09     | 6/5/09       | Chemistry     | Pending Processing by<br>Service Center |
| 600000146     | Lytojo,Ynne     | 948804060 | Termination | 4/16/09     | 4/17/09      | Biology       | Requires Action by<br>Service Center    |

- 4. The Transaction for <Name>, <MIT ID> window will open displaying Transaction Details.
- 5. Click the **Approve** button to approve the Transaction. You may add comments (not actions for the Payroll Service Center) as needed.
- 6. Click the **Reject** button to prevent further processing of the Transaction and return it to the Initiator. In the textbox labeled **If rejecting**, **enter reason**, you are required to enter a reason for the rejection for the Initiator of the Transaction.

#### **SAMPLE Transaction Details Key**

- 1. Employee Details
  - Date of Birth, Citizenship, etc.

**Appointment Details** 

(Change and Extend Appointment only)

#### 2. Transaction Details

Summary of Transaction data submitted when initiated. May include:

- Job, Position Number/Title
- Position numbers delimited if selected Yes to delimit position
- Department
- Effective Date(s)
- Salary, Rate of Pay,
- Cost Object(s)
- Faculty Sponsor
- Additional Pay Details (Change and Extend Appt. only)
- Reason for Transaction
- Rehire / Reappoint

#### 3. Additional Pay Details (Academic only)

- Fiscal Year charge Dates
- Monthly Gross Pay
- Total Pay/Charge for FY
- 4. Comments/Justification
- 5. Administrative Details
  - Prepared by Name and email address of person who initiated Transaction
  - Approver(s), HRO
- 6. If rejecting, enter reason/Comments
  - Visible only to HRO or Approver
  - Comments Comments are required if you Reject a Transaction. You may add Comments if you Approve the transaction.
- 7. Approve / Reject

| Name Prefix                                                                             |                                                                    | Doctor                                                                        |                                                                 |  |
|-----------------------------------------------------------------------------------------|--------------------------------------------------------------------|-------------------------------------------------------------------------------|-----------------------------------------------------------------|--|
| Employee Name                                                                           |                                                                    | Saurez, F                                                                     | Paul                                                            |  |
| Gender                                                                                  |                                                                    | Male                                                                          |                                                                 |  |
| Date of Birth                                                                           |                                                                    | 10/02/197                                                                     | 12                                                              |  |
| SSN                                                                                     |                                                                    | 3006-306-                                                                     | 1234                                                            |  |
| Home Address/Phone                                                                      |                                                                    | 111 Main<br>02138 US                                                          | Street Cambridge, Massachusett                                  |  |
| Work Address/Phone                                                                      |                                                                    | 68-001<br>(617) 258                                                           | -8888                                                           |  |
| US Citizen                                                                              |                                                                    | Yes                                                                           |                                                                 |  |
| 1-9 Sent                                                                                |                                                                    | Yes                                                                           |                                                                 |  |
| Transaction details                                                                     |                                                                    |                                                                               |                                                                 |  |
| Transaction Type                                                                        |                                                                    | Hre                                                                           |                                                                 |  |
| Job Title                                                                               |                                                                    | Assistant                                                                     | Professor                                                       |  |
| Job Attributes                                                                          |                                                                    | HR-8800<br>Non Ten,                                                           | 9, Campus - Academic, Faculty<br>Monthly Paid, Tenure Track, AL |  |
| Position Number/Title                                                                   |                                                                    | 00135123                                                                      | - Assistant Professor                                           |  |
| Department<br>Number/Name                                                               |                                                                    | 10000429                                                                      | - Biology                                                       |  |
| Begin Work Date                                                                         |                                                                    | 01/01/201                                                                     | 11                                                              |  |
| End Work Date                                                                           |                                                                    | 12/31/999                                                                     | 20                                                              |  |
| Percent effort                                                                          |                                                                    | 100%                                                                          |                                                                 |  |
| Annual Salary                                                                           |                                                                    | \$110000.00                                                                   |                                                                 |  |
| Pay Basis                                                                               |                                                                    | 9 month r                                                                     | modified annual plan                                            |  |
| Shift Eligibility                                                                       |                                                                    | No                                                                            |                                                                 |  |
| Cost Object(s)                                                                          |                                                                    | 1509000 -                                                                     | 100% - BIOLOGY                                                  |  |
| Charge to<br>Off Campus                                                                 |                                                                    | No                                                                            |                                                                 |  |
| Additional pay details                                                                  | ,                                                                  |                                                                               |                                                                 |  |
| Amuel Selary                                                                            | \$110000.00                                                        |                                                                               |                                                                 |  |
| Fiscal Year Pay Dates                                                                   | 12/11/2010                                                         |                                                                               | to 06/30/2011                                                   |  |
| Monthly Gross Pay                                                                       | \$0166.67                                                          |                                                                               |                                                                 |  |
| Fiscal Year Charge Dates                                                                | 01/01/2011                                                         |                                                                               | to 05/31/2011                                                   |  |
| Monthly Distribution Charge                                                             | \$12222.22                                                         |                                                                               |                                                                 |  |
| Total Pay/Charge for FY11                                                               | \$81111.18                                                         |                                                                               |                                                                 |  |
| Comments                                                                                |                                                                    |                                                                               |                                                                 |  |
| Initiated by Training Instruct<br>Highest Degree: Doctor of F<br>1994, UNIVERSITY OF CA | ter 2 en 10/27/2010 :<br>Thilasophy 44.20.PHD<br>KLIFORNIA-LOS ANG | ELES                                                                          |                                                                 |  |
| Administrative details                                                                  | ,                                                                  |                                                                               |                                                                 |  |
| Prepared By                                                                             |                                                                    | Training I<br><train< td=""><td>nstructor 2<br/>DR2gMIT.EDU&gt;</td></train<> | nstructor 2<br>DR2gMIT.EDU>                                     |  |
| Prepared On                                                                             |                                                                    | 10/27/201                                                                     | 10                                                              |  |
|                                                                                         |                                                                    | Washing I                                                                     | ante otro d                                                     |  |

Note: Initiator will receive email notification if a Transaction is Rejected, including Reason for Rejecting.

(1)

6

al comments

Approve Reject

## 1-E: Transaction History

**Transaction History**, which displays in the lower portion of the screen, provides a 30-day history of Transactions created or approved by the user that have been processed in SAP by the HR-Payroll Service Center.

#### ► To View Transaction History:

- 1. In the lower part of the **HR Transaction Inbox** screen, view the 30-day Transaction History of processed transactions.
- 2. The transactions may be sorted using the  $\mathbf{V} \mathbf{A}$  symbols next to each of the column headings.
- 3. To view details of a processed Transaction, click on the **Transaction #** link for the specific Transaction.

| 1 | Transaction history |                   |           |             |              |              |               |           |  |  |
|---|---------------------|-------------------|-----------|-------------|--------------|--------------|---------------|-----------|--|--|
|   | Transaction #       | Employee Name 👻   | MIT ID \$ | Type \$     | Submitted \$ | Effective \$ | Department \$ | Status \$ |  |  |
|   | 600000493           | Larissa_test2,Srs | 92007.409 | Termination | 3/23/09      | 3/27/09      | Biology       | Processed |  |  |
|   | 600000663           | Alice Alice       | 924611087 | Termination | 3/31/09      | 3/31/09      | Biology       | Processed |  |  |

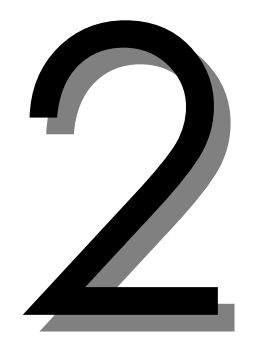

# View a HR Transaction

## 2-A: View an HR Transaction

The View a Transaction function allows a user to search HR Transactions within their authority. Transactions may have a status of *Pending*, *Processed*, or *Rejected*. You may view the Transaction Details of a Transaction in the search results.

#### ► To View a Transaction:

- 1. Click on the **Employees** Tab.
- 2. Under the heading "HR Transactions," click the View a Transaction link.
- 3. The **Search for a Transaction** screen will display. The search is limited to Transactions that you have authorization to view. Search by entering data in one or more of the available search fields:
- Transaction #
- Transaction Type select Transaction from pulldown list.
- **Employee Name** search by First Name, Last Name, or a combination.
- Employee MIT ID Enter entire MIT ID
- Effective Date Use pop-up calendar to format mm/dd/yyyy
- Submission Date Use pop-up calendar to enter range of dates in mm/dd/yyyy format.

| Search for a Transaction<br>Enter the search criteria for the transaction(s) you want to find.<br>You can enter a single value or a range of values. |                          |  |  |  |  |  |
|----------------------------------------------------------------------------------------------------|--------------------------|--|--|--|--|--|
|                                                                                                    |                          |  |  |  |  |  |
| Transaction #                                                                                                    |                          |  |  |  |  |  |
| Transaction Type                                                                                                    | Termination 💌            |  |  |  |  |  |
| Employee Name                                                                                                    | First Last               |  |  |  |  |  |
| Employee MIT ID                                                                                                    |                          |  |  |  |  |  |
| Effective Date                                                                                                    | mm/dd/yyyy to mm/dd/yyyy |  |  |  |  |  |
| Submission Date                                                                                                    | 3/27/09 to 4/27/09       |  |  |  |  |  |
| Status                                                                                                    | Select One 💌             |  |  |  |  |  |
| Search                                                                                                    |                          |  |  |  |  |  |

- 4. Click the **Search** button.
- 5. Results matching the search criteria to which you have access authorization are listed in a table. If there is no match, SAP presents the message 'No search results were found'.
- 6. Click on a Transaction # link of an HR Transaction to view details.

| 1 | Note: Search results are based on your authorizations. |                   |           |             |              |              |               |           |  |  |
|---|--------------------------------------------------------|-------------------|-----------|-------------|--------------|--------------|---------------|-----------|--|--|
|   | Transaction # \$                                       | Employee Name \$  | MIT ID \$ | Type \$     | Submitted \$ | Effective \$ | Department \$ | Status \$ |  |  |
|   | 600000144                                              | Bakarman, Lillian | 900035463 | Termination | 4/14/09      | 4/24/09      | Biology       | Pending   |  |  |
|   | 600000143                                              | Ba, Healtheasy    | 900905550 | Retirement  | 4/14/09      | 4/24/09      | Biology       | Pending   |  |  |
|   | 600000142                                              | Zerked Philedy    | 945506020 | Retirement  | 4/14/09      | 4/30/09      | Biology       | Pending   |  |  |